## Already have Central Office Services (COS) configured for another testing program?

Here are the steps to configure your previously configured COS for LAS Links Online:

## Instructions:

A user that has access to both another assessment on the INSIGHT platform and LAS Links Online (LLO) will need to do the steps below to add the LLO location to the pre-existing COS configuration.

- 1. From the LAS Links portal, click My Applications> Central Office
- 2. Select your existing testing program from the drop down and click Select a Site...

|                              | CENTRAL OFFICE SERVICES 🔻 | ? 🔍                 |
|------------------------------|---------------------------|---------------------|
| Testing Program: WIDA $\vee$ | Site: Select a Site       | + Add Configuration |

3. From the Site Search, type in the name or code of your district or school and click Select.

| Site Search                       |         |             |             |        | × |
|-----------------------------------|---------|-------------|-------------|--------|---|
| only - sample district mo $	imes$ |         |             |             |        |   |
| Name                              | Code    | Parent Name | Parent Code | Select |   |
| Drc Use Only - Sample District Mo | MO99999 | Missouri    | MO          | Select |   |
|                                   |         |             |             |        |   |

4. From the list of existing COS configuration, click the name of the COS Configuration Name to see specific details.

| Testing Program: WIDA > Site: Drc Use Only-Sample | le District Mo - MO99999 Chang                | e Site Clear |                                          |                   | + Add Configuration |
|---------------------------------------------------|-----------------------------------------------|--------------|------------------------------------------|-------------------|---------------------|
| COS Configurations                                | COS Service De                                | vices        |                                          | Testing Devices   |                     |
| Functional                                        | 97% Functional                                |              | 4296                                     | Recently Active   | 5%                  |
| Unable to Find Processing Content                 | 3%   Unable to Find     0%   Processing Conte | nt           | 58%                                      | Idle for 31+ days | 95%                 |
| Content Outdated                                  | 0% Content Outdated                           | d            | 096                                      |                   |                     |
| COS-SD Version<br>Outdated                        | 0% COS-SD Version<br>Outdated                 |              | 0%                                       |                   |                     |
|                                                   |                                               |              |                                          |                   | 2                   |
| Config Status: All V Search:                      | Configuration Name $\vee$                     | smoke test   | × Search                                 | Clear Refresh     |                     |
| COS Configuration Name                            | Org Unit ID                                   | Status       | COS Service<br>Devices / Last<br>CheckIn | Testing Devices   | COS Locations       |
| Krishna Smoke Test 11/3                           | 71800406                                      | FUNCTIONAL   | 0                                        | 0                 | 1                   |

- 5. Select "Locations" tab
- 6. Select "LAS Links" from the testing program, and click Select a Site...

| Krishna Smoke Test 11/3                                                                                           | Delete Configuration |
|----------------------------------------------------------------------------------------------------|----------------------|
| Org Unit ID: 71800406                                                                                             |                      |
| Configuration Information Testing Devices Service Devices Locations Content Management Content Hosting Deployment |                      |
| Testing Program:     LAS Links ∨     Site:     Select a Site                                                      |                      |
| Locations (1)                                                                                                    | Remove               |
| Location                                                                                                    |                      |
| Wida (WD) > Missouri > Drc Use Only - Sample District Mo > Drc Use Only - Eis Sample School                       |                      |

7. Enter the site name or code into the site and click Select

| Site Search              |           |             |             |        | × |
|--------------------------|-----------|-------------|-------------|--------|---|
| sample district $\times$ |           |             |             |        |   |
| Name                     | Code      | Parent Name | Parent Code | Select |   |
| Sample District          | 412345678 | Las Links   | LL          | Select |   |
| Sample District          | 99999     | Las Links   | LL          | Select |   |

The machines associated to that COS configuration will now have access to both the other assessment and LAS Links Online.